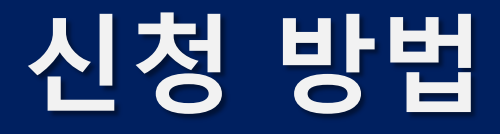

**UNIST IRB** 

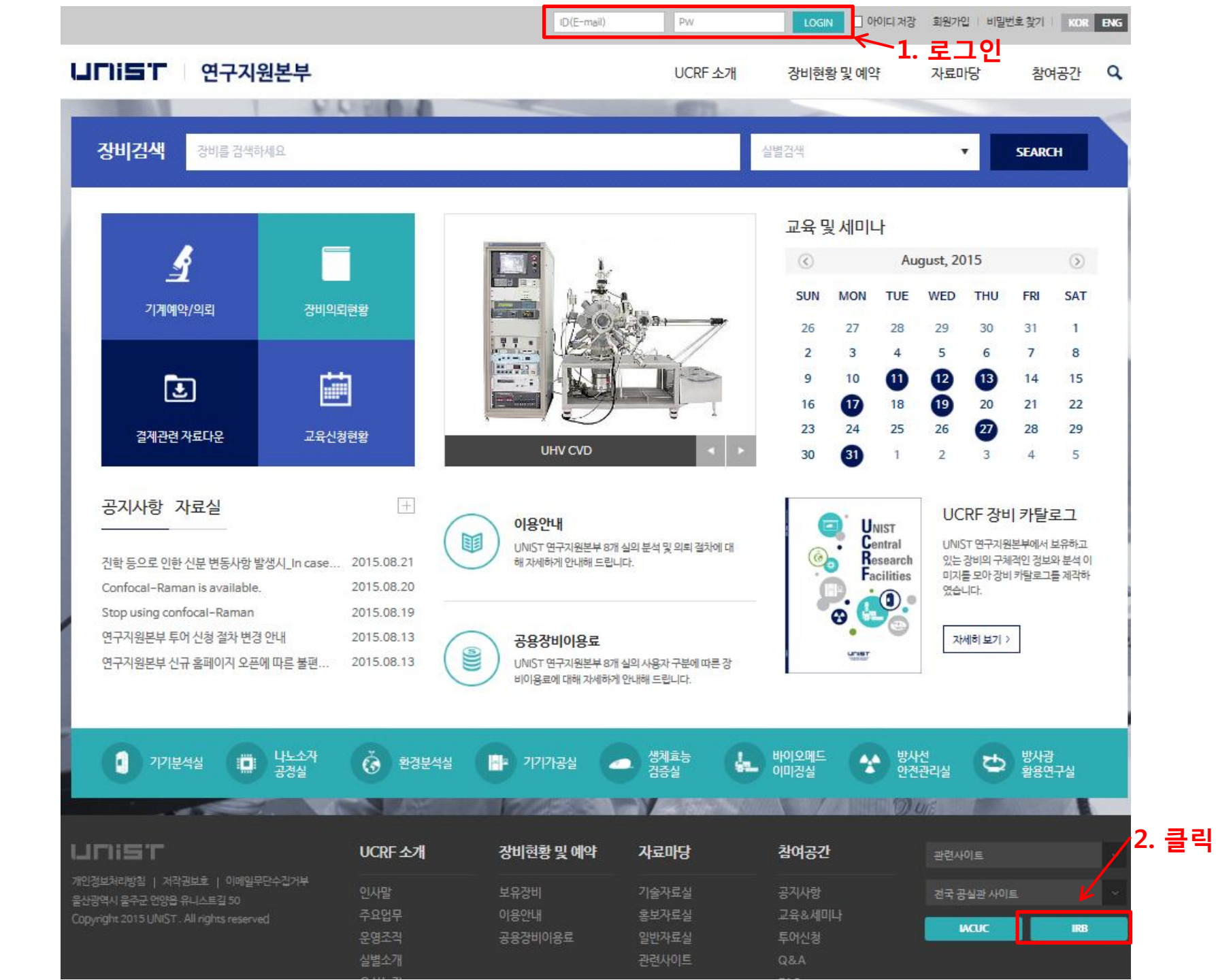

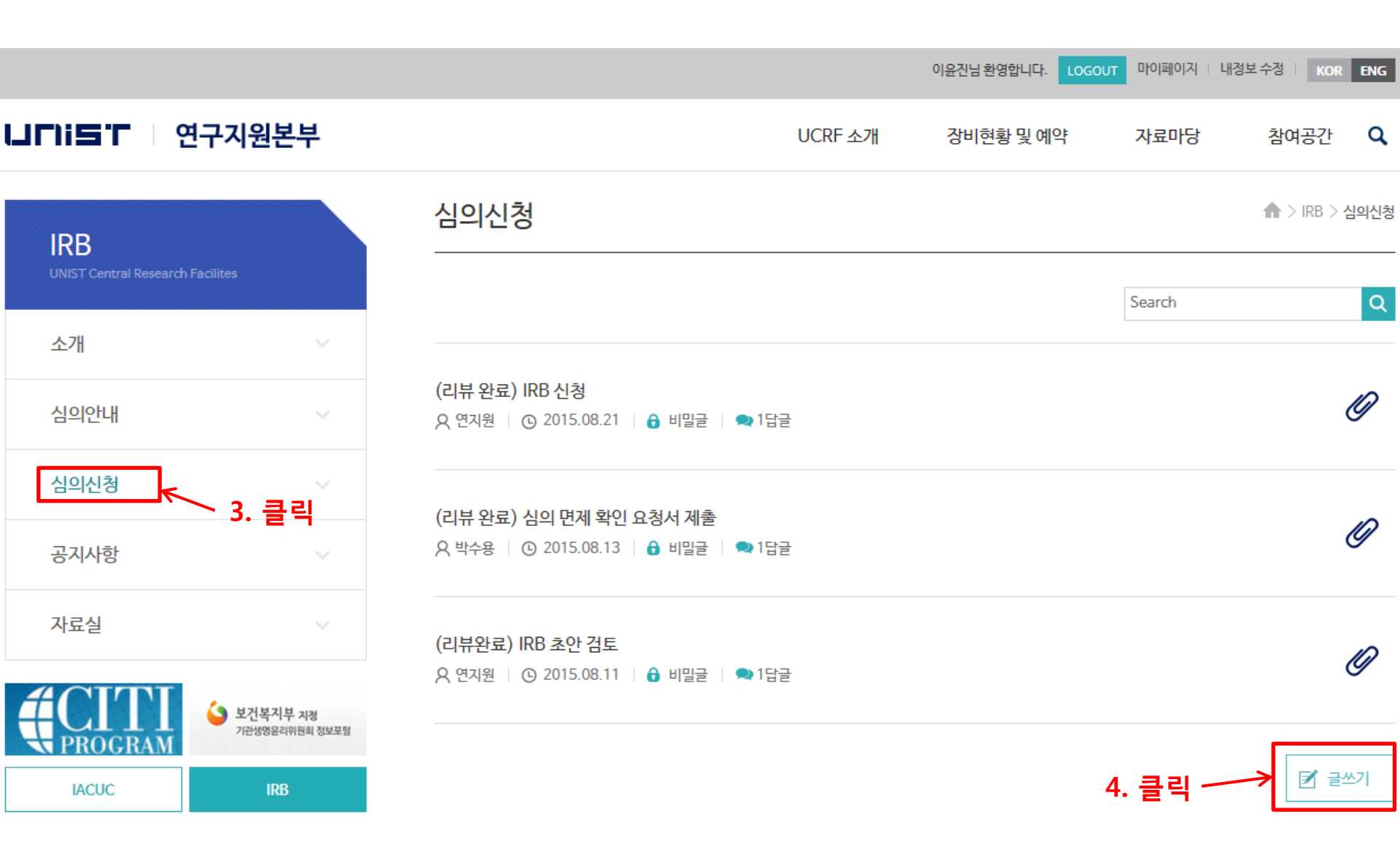

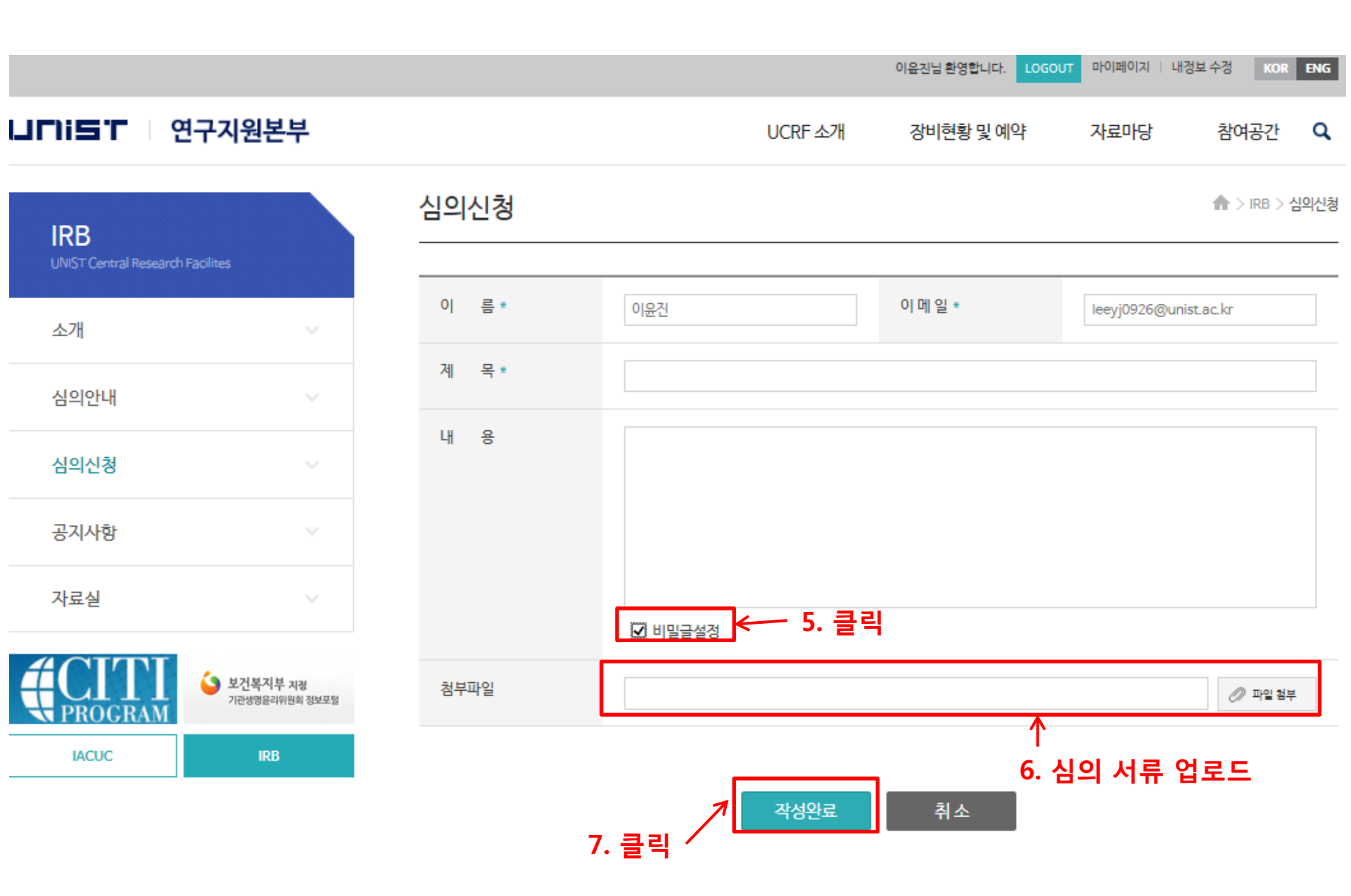

|                             |                            |                                              |              | 이윤진님 환영합니다. LOGOU | π 마이페이지   내 | 정보 수정 KOR   | ENG  |
|-----------------------------|----------------------------|----------------------------------------------|--------------|-------------------|-------------|-------------|------|
| unist I q                   | 연구지원본부                     |                                              | UCRF 소개      | 장비현황및예약           | 자료마당        | 참여공간        | ۹    |
| IRB                         |                            | 심의신청                                         |              |                   |             | ♠ > IRB > { | 심의신청 |
| UNIST Central Researd<br>소개 | h Facilites                | 8. 일주일 뒤에<br>/                               | 리뷰 완료 표시 확인  |                   | Search      |             | Q    |
| 심의안내                        |                            | (리뷰 완료)<br>이 RB 신청<br>이 연지원 ⓒ 2015.08.21 🗌 🔒 | 비밀글 🗌 🗬 1답글  |                   |             |             | Ø    |
| 심의신청                        |                            | (리뷰 와로) 신이 며제 확이 요초                          | 에서 제축        |                   |             |             |      |
| 공지사항                        |                            | ○ 11 년 11 년 11 년 11 년 11 년 11 년 11 년 11      | 에비밀글   🗬 1답글 |                   |             |             | 0    |
| 자료실                         |                            | (리뷰완료) IRB 초안 검토                             |              |                   |             |             | Ø    |
| #CITI<br>PROGRAM            | 보건복지부 지정<br>기관생경율리위원회 정보포함 | A 전시권 · · · · · · · · · · · · · · · · · · ·  | ujee i 🖛 ige |                   |             |             |      |
| IACUC                       | IRB                        |                                              |              |                   |             | ☑ 글4        | 쓰기   |

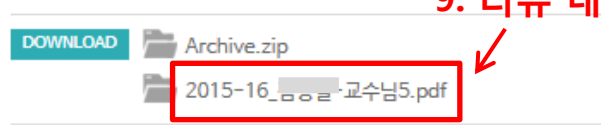

9. 리뷰 내용 참고

감사합니다.

심의신청

첨부파일 참고하셔서 서류 보완해서 자필서명한 원본을 105동 109호 현관에 있는 메일박스로 제출해 주시기 바랍니다.

안녕하세요. IRB 담당자 이윤진 입니다.

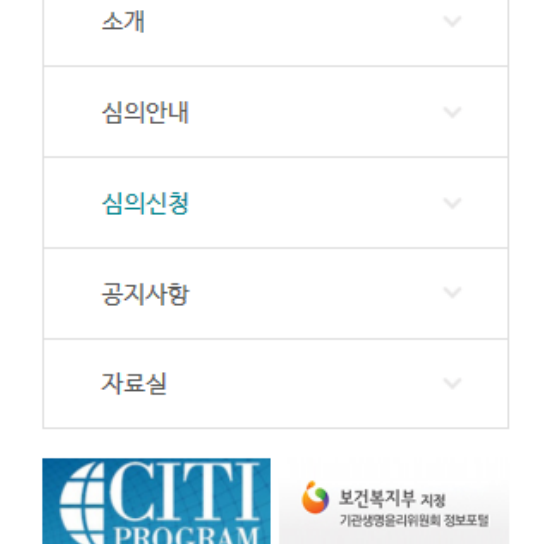

| (리뷰 완료) IRB 신청               |
|------------------------------|
| Q 2015.08.21   🔒 비밀글   🗨 1답글 |
| 선생님~                         |
| 첨부파일 업로드 하였습니다.              |
| 감사합니다.                       |
|                              |
|                              |
|                              |

IRB

IACUC

UNIST Central Research Facilites

♠ > IRB > 심의신청

이윤진님 환영합니다. LOGOUT 마이페이지 | 내정보 수정 KOR ENG LJ□TIi⊆T | 연구지원본부 UCRF 소개 장비현황 및 예약 자료마당 참여공간 Q

## 10. 서류 최종본은 줄기세포연구관(105동) 입구에 비치된 메일 박스로 제출해 주시면 됩니다.

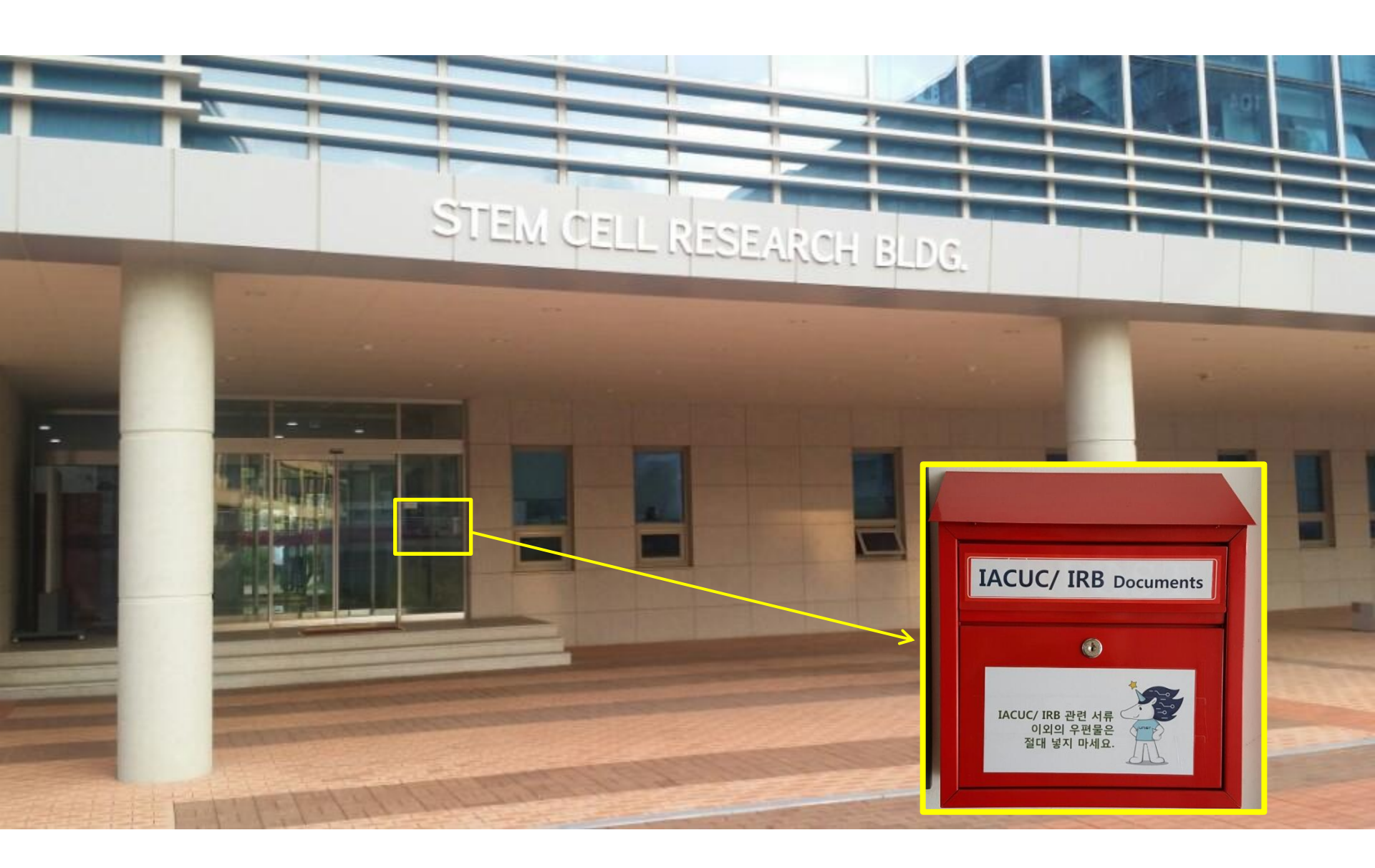